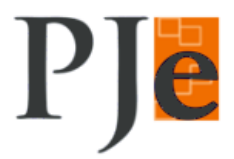

## Cadastro de Sessão de Julgamento

1. Perfil Chefe de Seção de Pauta : Menu Audiências e Sessões > Cadastro de sessão de julgamento

| Pi<br>Tr | ibunal de | Judicial Eletró<br>Justiça do Para                                                    | ònico<br>Iná                                                      |       |
|----------|-----------|---------------------------------------------------------------------------------------|-------------------------------------------------------------------|-------|
| A Painel | Processo  | Audiências e sessous<br>Cadastro de sessi o<br>Pendêrcias a sess<br>Processos pautado | Configuração<br>de julgamento<br>são de julgamento<br>s em sessão |       |
|          |           | Relação de julgame                                                                    | nto<br>29                                                         | Seg 1 |

2. Na tela "Sessão de julgamento", clicar na aba "Formulário":

|                       | Pro<br>Trib                              | ocesso<br>ounal de                           | Judicial Eletró<br>Justiça do Para | ònico<br>Iná   |                   |
|-----------------------|------------------------------------------|----------------------------------------------|------------------------------------|----------------|-------------------|
| N Pa                  | inel                                     | Processo                                     | Audiências e sessões               | Configuraçã    | 0                 |
| Pes                   | quisa                                    | Formulário                                   |                                    |                |                   |
| Pes                   | quisar s                                 | essão de julga                               | mento «                            | Sessão de julo | gamento           |
| Pes                   | quisar s                                 | essão de julga                               | imento «                           | Sessão de jul  | gamento           |
| Pes<br>Ór<br>1        | quisar s<br>gão julg<br>≧Câmar           | essão de julga<br>ador colegiado<br>ra Cível | emento «                           | Sessão de july | gamento<br>1ª Câr |
| Pes<br>Ór<br>1ª<br>Pe | quisar s<br>gão julg<br>∎ Câmar<br>ríodo | ador colegiado<br>ra Cível                   | imento «                           | Sessão de july | gamento<br>1ª Cân |

- 3. No Formulário de cadastro de Sessão de julgamento, informar os campos:
  - <u>Tipo</u> : Tipo da Sessão de Julgamento (Ordinária, Extraordinária)
  - <u>Sala</u> : Nome da Sala da Sessão de Julgamento

 <u>Repetir? Sim</u>: Permite o cadastro de várias Sessões de Julgamento ao mesmo tempo. Para esta opção informar os campos: Data Inicial, Data Final, Horários da Sala de Sessão de Julgamento e Repetição (Por Dia, Semanalmente, Mensalmente, Anualmente)

| 10 - 10 - 10 - 10 - 10 - 10 - 10 - 10 - | Pr<br>Tri           | ocesso .<br>bunal de | Judicial Elet<br>Justiça do Pa | rônico<br>raná                                    |                                                                                                    | ACESSIBILIDADE      | CORES         | FALE CONOSCO         |
|-----------------------------------------|---------------------|----------------------|--------------------------------|---------------------------------------------------|----------------------------------------------------------------------------------------------------|---------------------|---------------|----------------------|
| *                                       | Painel              | Processo             | Audiências e sessões           | s Configuração                                    | Acesso rápido:                                                                                                  | A                   | dministrador  | r Servidor log 🕅 006 |
|                                         |                     |                      |                                |                                                   | A DESCRIPTION OF THE OWNER OF THE OWNER OF THE OWNER OF THE OWNER OF THE OWNER OF THE OWNER OF THE OWNER OF THE | 1ª Câmara Cível / S | ecretaria / S | ecretário de Sessão  |
|                                         | Pesquisa            | Formulário           |                                |                                                   |                                                                                                    | Sess                | são de ju     | ılgamento            |
|                                         | Sessão              |                      |                                |                                                   |                                                                                                    |                     |               |                      |
|                                         | Tipo* ⊜<br>Selecion | ne                   | •                              | Sala* a<br>Selecione                              | ×                                                                                                    |                     |               |                      |
|                                         | Repetir?*<br>© Sim  | C Não                |                                | Data inicial* 🔒                                   |                                                                                                    | Data final* 🔒       |               |                      |
|                                         | 🔺 * Car             | mpos Obrigatório:    | s                              | Repetição* a<br>Selecione<br>Selecione<br>Por Dia | <b>•</b>                                                                                                    |                     |               |                      |
|                                         | Incluir             |                      |                                | Semanalmente<br>Mensalmente<br>Anualmente         |                                                                                                    |                     |               |                      |

• <u>Repetir? Não</u>: Permite o cadastro uma única Sessão de Julgamento. Para esta opção informar o Horários da Sala de Sessão de Julgamento, Data Inicial e o Nome da Sessão

| Paine | Pro                    | cesso              | Audiências e sessõe | s Configuração   |                        |  |
|-------|------------------------|--------------------|---------------------|------------------|------------------------|--|
|       |                        |                    |                     |                  |                        |  |
| esqui | sa For                 | rmulário           |                     |                  |                        |  |
| essã  | 0                      |                    |                     |                  |                        |  |
| Tipo* | a                      |                    |                     | Sala*            |                        |  |
| Extra | aordinária             |                    |                     | Sala 1 CC        | <b>•</b>               |  |
| Ho    | rários da s            | ala de sessi       | ões de julgamento   |                  |                        |  |
|       | De                     | Até                | Dia                 |                  |                        |  |
|       | 12:00                  | 19:00              | Segunda             |                  |                        |  |
| •     | 12:00                  | <mark>19:00</mark> | Terça               |                  |                        |  |
|       | 12:00                  | 19:00              | Quarta              |                  |                        |  |
|       | 12:00                  | 19:00              | Quinta              |                  |                        |  |
|       | 12:00                  | 19:00              | Sexta               |                  |                        |  |
|       | <b>6-0</b>             |                    |                     | Determination of | N                      |  |
| Кере  | tir?* ii<br>Sim (iii N | lão                |                     | 22/03/2016       | Nome 🖬<br>Sessão Teste |  |
|       | 3iiii - 1              | 440                |                     |                  |                        |  |
|       |                        |                    |                     |                  |                        |  |
|       |                        |                    |                     |                  |                        |  |

4. Depois de clicar no botão Incluir, o sistema abre a aba Composição da Sessão. Nesta tela o Secretário poderá informar qual a Composição da Sessão que está sendo cadastrada.

IMPORTANTE: As configurações da Composição da Sessão poderão ser alteradas no momento da abertura da Sessão.

| Painel Processo Audiências e ses         | sões Configura | ação                                           | _                              | Ac |
|------------------------------------------|----------------|------------------------------------------------|--------------------------------|----|
| Pesquisa Formulário Composição da S      | essão          |                                                |                                |    |
| Órgão julgador<br>Marcar/Desmarcar Todos | Presidente     | e Gabinete                                     | Revisor                        |    |
|                                          |                | Gab. Des. Franklin D. Rosevelt                 | Gab. Des. George Washington    | •  |
|                                          |                | Gab. Des. Joaquim Jose da Silva Xavier         | Selecione                      | ~  |
|                                          |                | Gab. Des. George Washington                    | Selecione                      | •  |
|                                          |                | Gab. Des. Leonardo Da Vinci                    | Gab. Des. Thomas Jefferson     | •  |
|                                          |                | Gab. Des. William Shakespeare                  | Gab. Des. Leonardo Da Vinci    | •  |
|                                          |                | Gab. Des. Thomas Jefferson                     | Gab. Des. Franklin D. Rosevelt | •  |
|                                          |                | Gab. Juiz Substituto de 2º Grau João 1º Câmara | Selecione                      | •  |
|                                          |                | Gab. Des. Monteiro Lobato                      | Gab Des William Shakespeare    | -  |

## ANOTAÇÕES